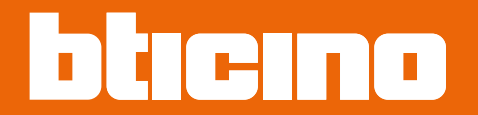

Installation Manual

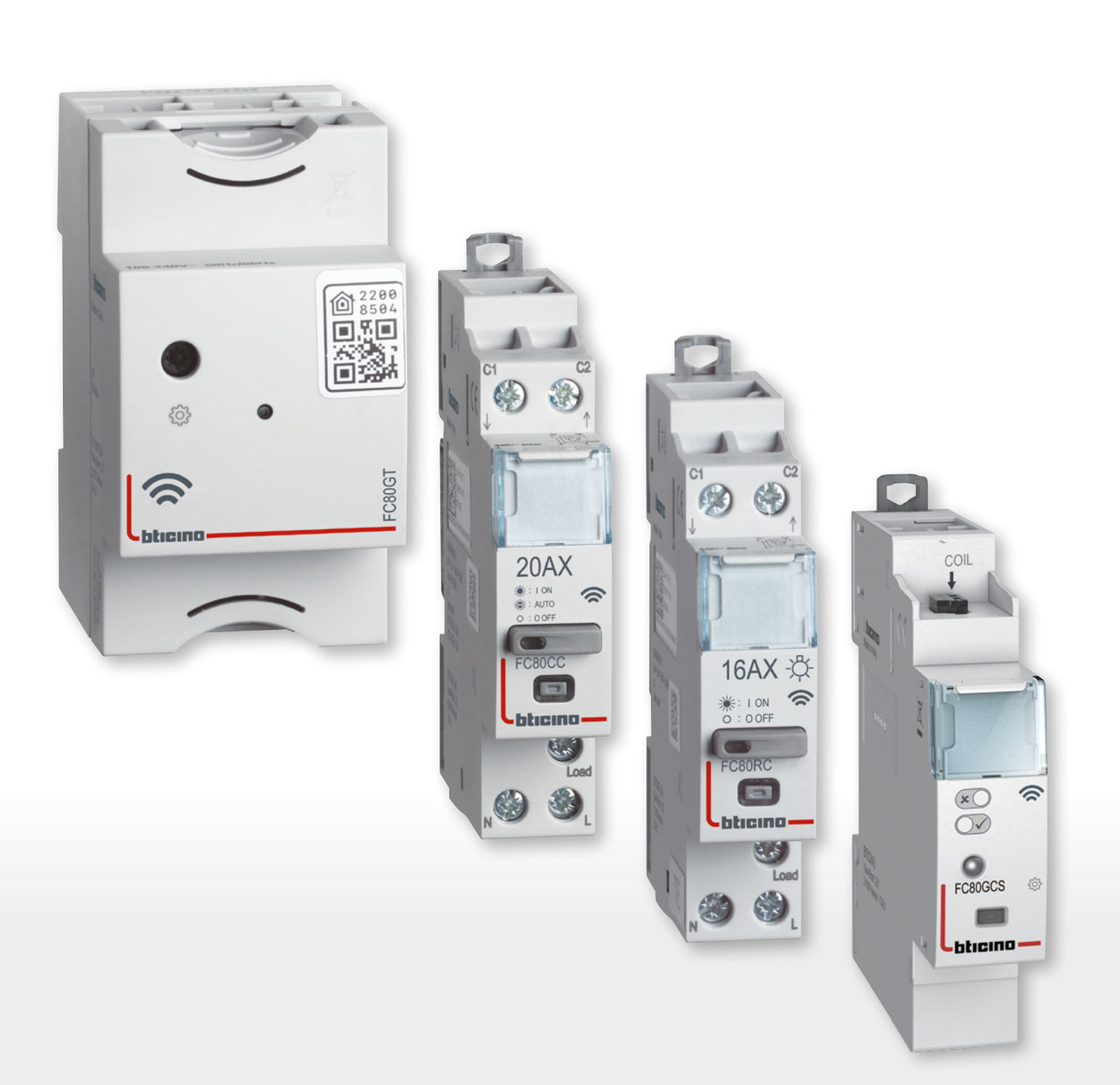

Installation Manual

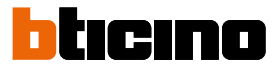

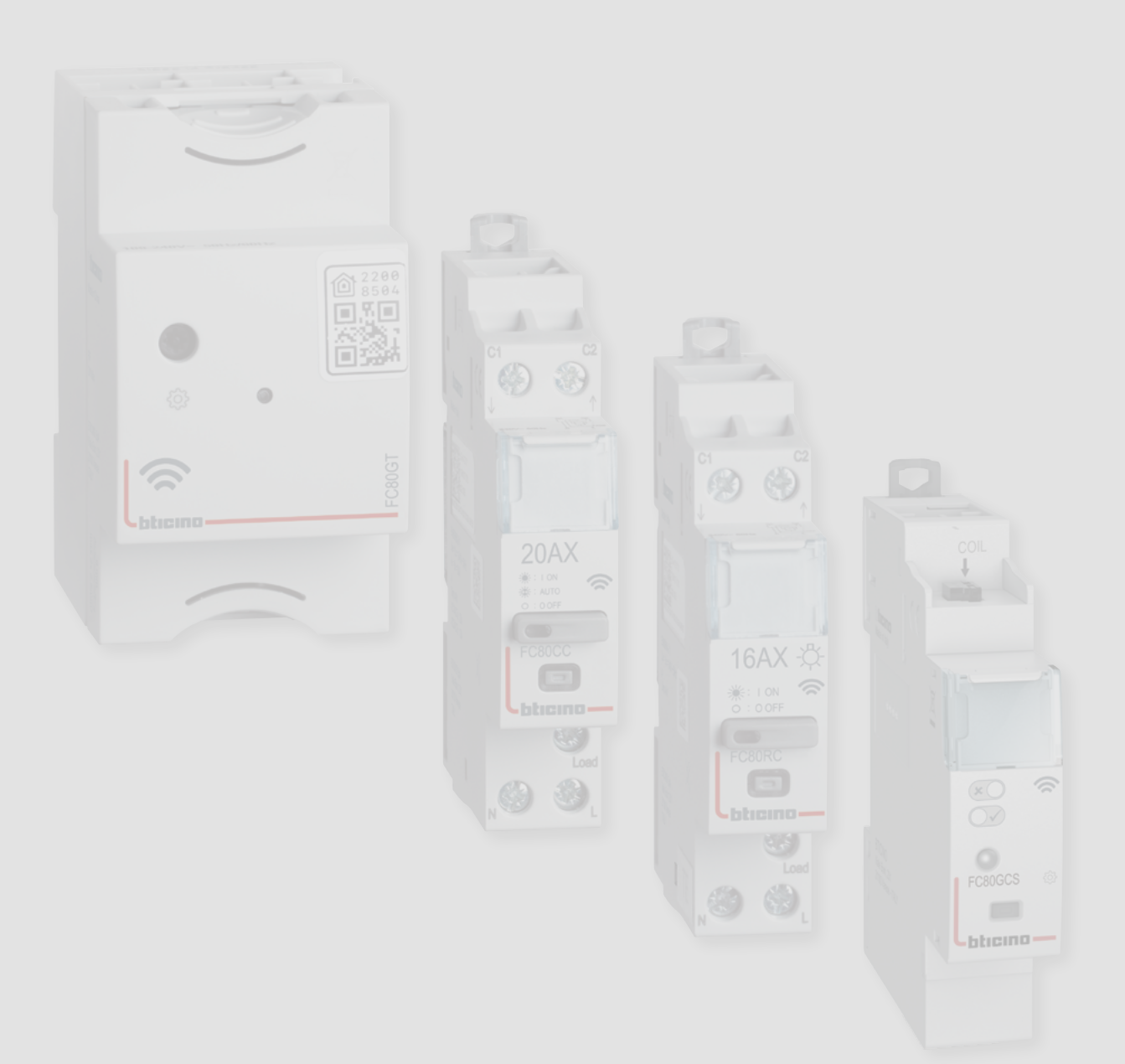

Installation Manual

| General features                                                        | 4  |
|-------------------------------------------------------------------------|----|
| Install Btdin with Netatmo                                              | 5  |
| Associate the wired devices                                             | 8  |
| Add a wired device                                                      | 11 |
| Reset to the factory settings                                           | 13 |
| Use the App                                                             | 15 |
| Compatibility with civil series                                         | 16 |
| Add a wireless scenario control                                         | 18 |
| Associate a wireless light control to one or more modular wired devices | 22 |
| Dissociate a wireless control from the wired devices                    | 28 |

Contents

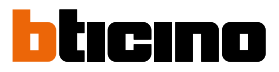

### **General features**

The Gateway allows you to create your Smart electric system by associating together all the wired devices of the Btdin with Netatmo range.

The Gateway connects to your home router through the Wi-Fi connection (2.4GHz only), to allow the local or remote control of lights and socket using the smartphone ("Home + Control" App) or voice controls (using a voice assistant).

In order to optimize signal reception, it is recommended that the Gateway is installed close to the router.

General considerations for the devices and functions shown in this manual.

- The Living Now with Netatmo series was used as an example for the graphic representation of the civil series devices.
- The functions described are valid for all the "with Netatmo" civil series. It is possible to add other functions (e.g. heating management), through integration with other devices of the "with Netatmo" offer (e.g. Smarther with Netatmo).
- The products and features shown may not be available in all markets. Check with your supplier or installer about their availability.

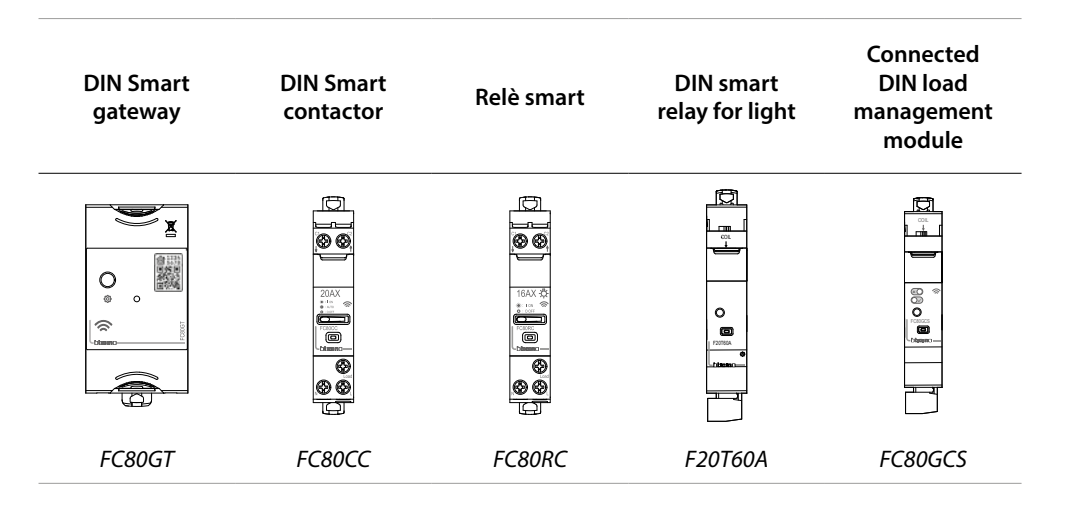

### **Install Btdin with Netatmo**

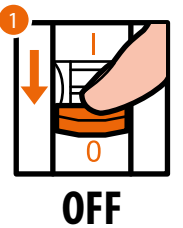

1. Disconnect the voltage from the general switch.

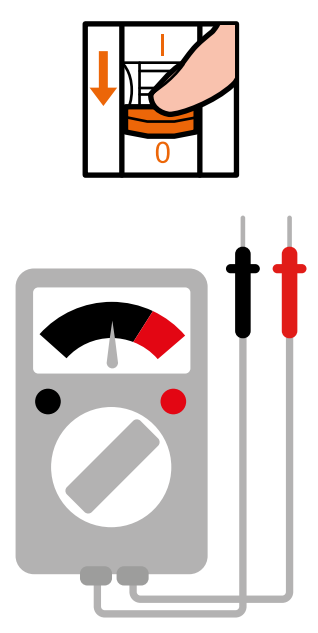

Check that the system is not powered.

It is now possible to connect all your system devices as per the following diagrams.

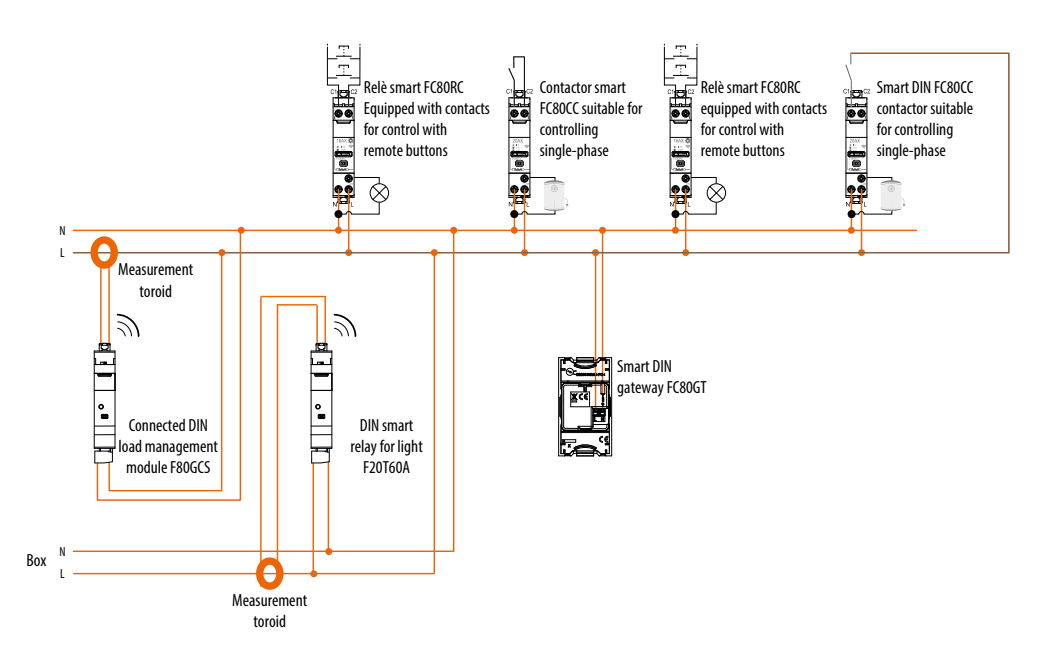

Installation Manual

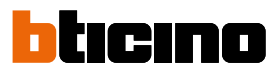

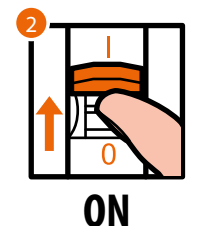

2. Reconnect the power using the general switch.

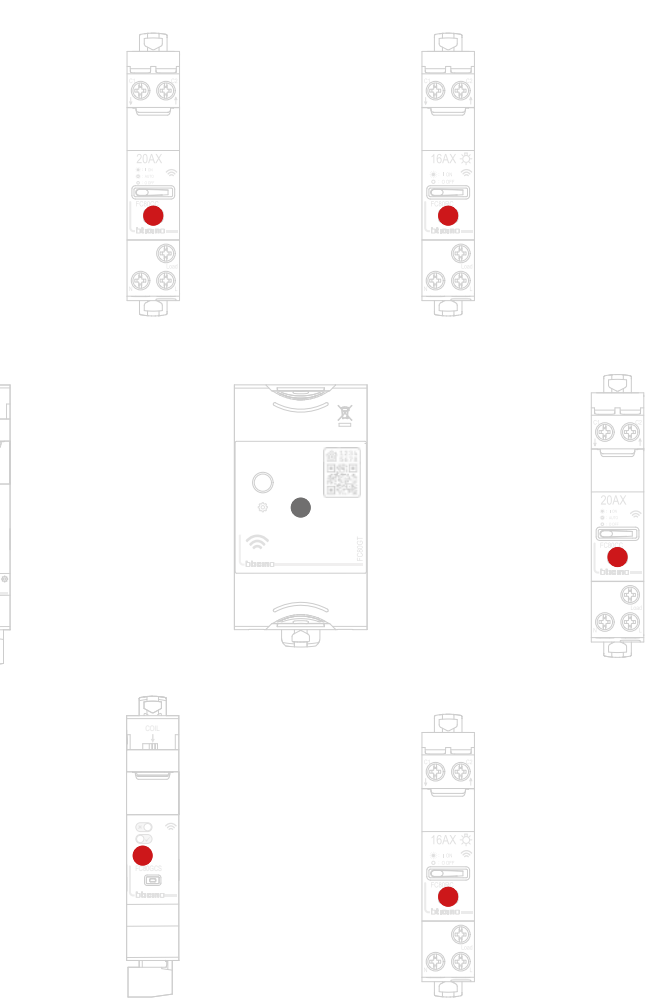

Check that the LEDs of all the devices turn on red steady (with the exception of the gateway LED, which remains off).

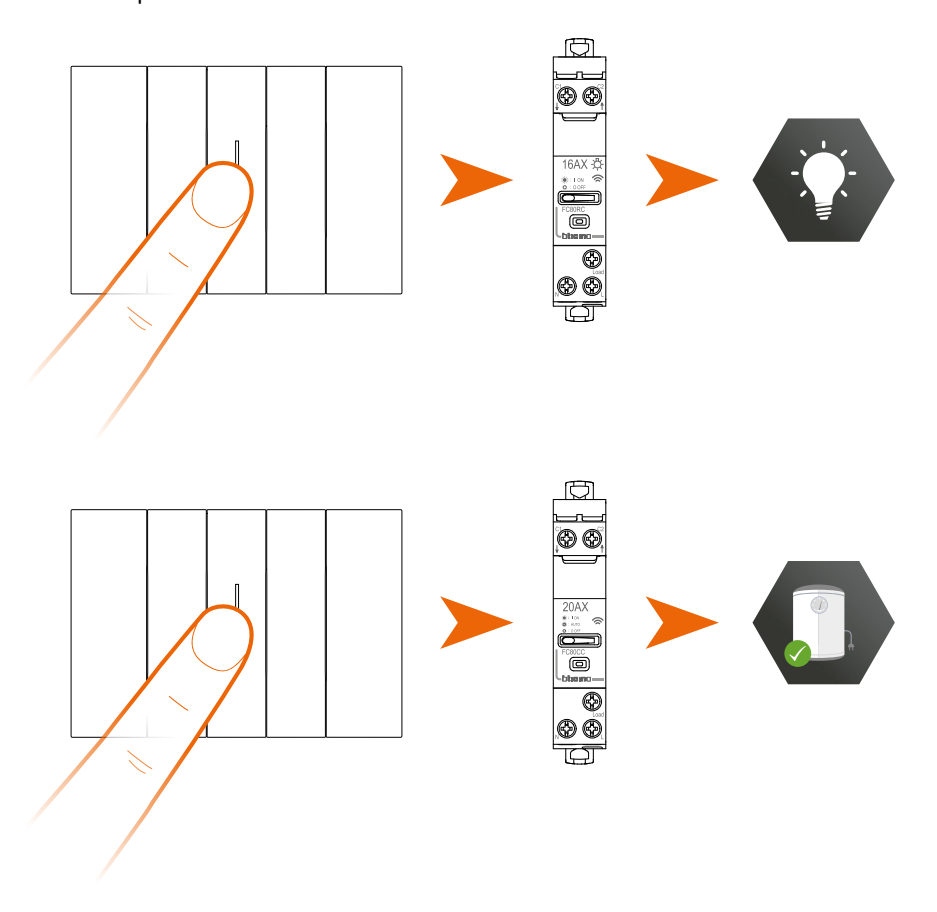

After installing the smart electric system, it will be possible to control lights and loads without further set up needed.

*Note*: smart contactors will be powered by default.

It is now possible to associate all the devices and take advantage of the connected functions of your system.

Installation Manual

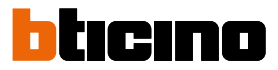

#### Associate the wired devices

Perform the pairing procedure shown below within 15 minutes of powering up the system. Otherwise repeat the operation from the beginning.

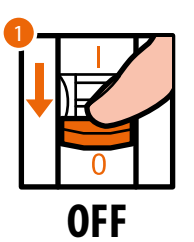

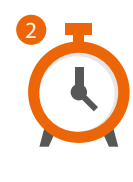

- 1. Disconnect the voltage from the general switch.
- 2. Wait for 1 minute.

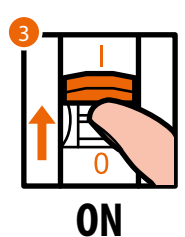

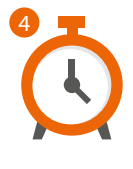

- 3. Reconnect the power using the general switch.
- 4. Wait 1 minute for correct system startup.

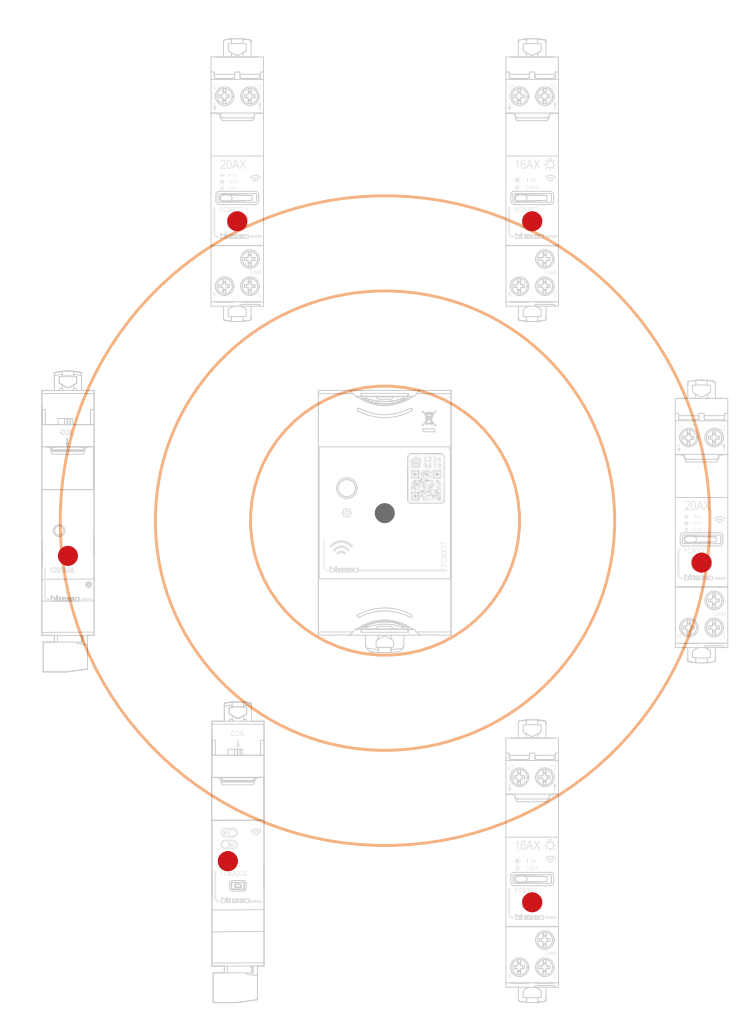

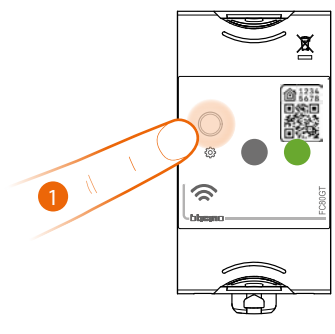

FC80GT Gateway

#### 1. Start the association:

press the reset key of the Gateway until the LED turns green.

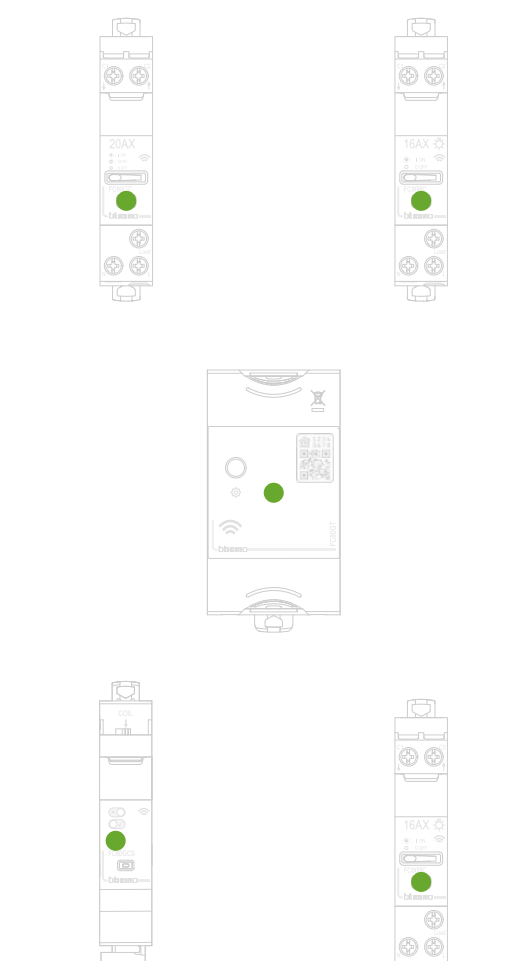

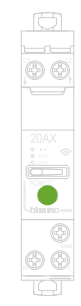

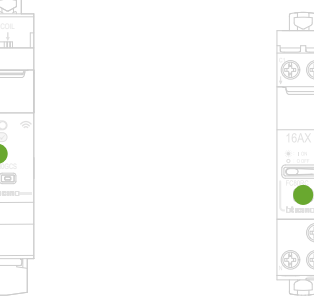

Check that the LEDs of all the devices turn green steady.

*Note*: the LEDs may take up to 15 minutes to turn from red to green. After this time, the procedure will end automatically.

Installation Manual

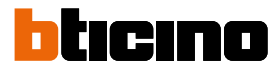

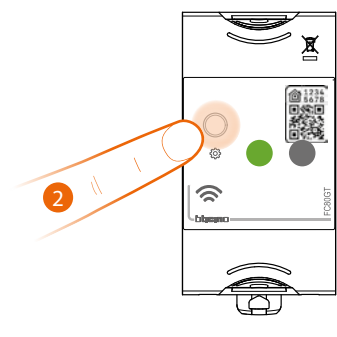

FC80GT Gateway

#### 2. End the association:

press and release the reset key of the Gateway, the LED switches off.

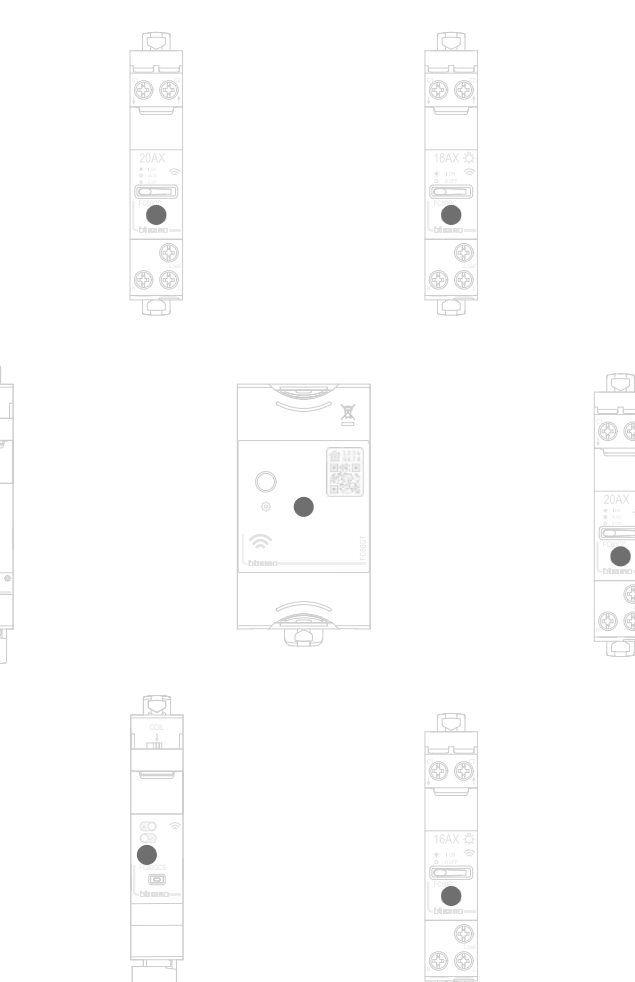

Check that the LEDs of all the devices immediately turn off: the wired devices are now associated with each other.

**Note**: if the LEDs of any devices stay red, disconnect the power from the system, reconnect it, wait a minute and then repeat the procedure from item 1.

### Add a wired device

**Note**: if the association with the Home + Control App has already been completed, follow the instructions of the "Add a product to this home" menu in the App, or:

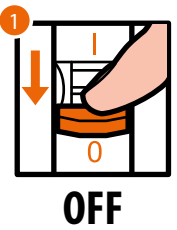

1. Disconnect the voltage from the general switch.

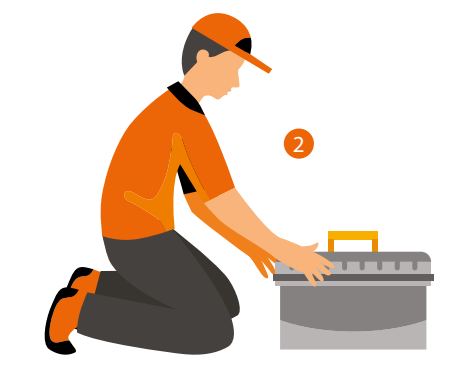

2. Install the new wired device.

| <b>3</b> - |    | _ |
|------------|----|---|
| Ĭ          |    |   |
|            |    |   |
|            |    |   |
|            |    |   |
|            | U  |   |
|            |    |   |
|            | VN |   |

3. Reconnect the power supply using the general switch and wait 1 minute for correct system startup.

Installation Manual

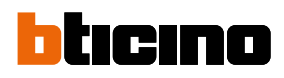

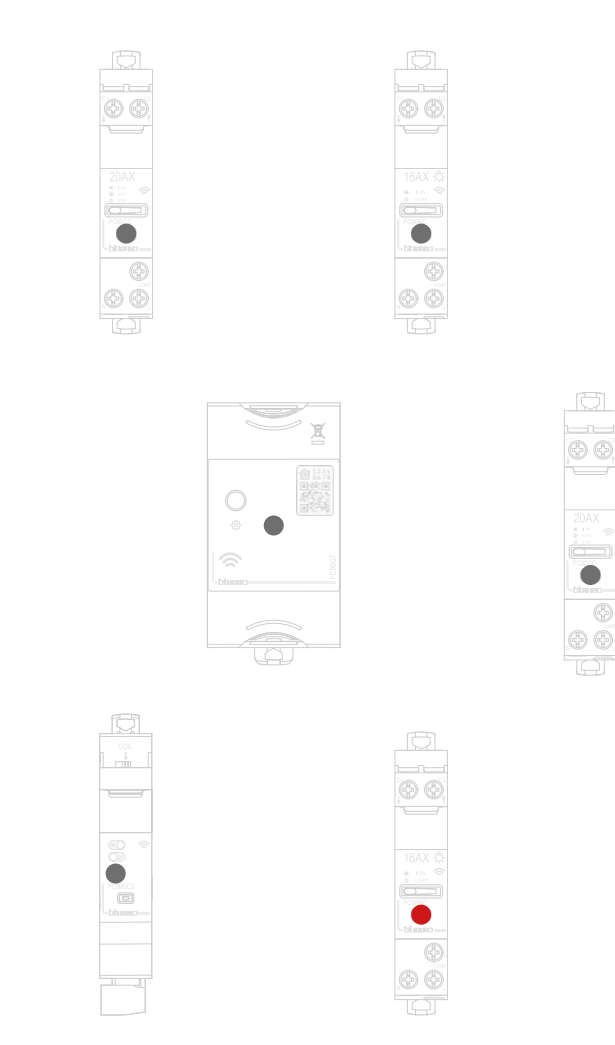

Check that the LEDs of all the devices are off, with the exception of the device to add, which must have a steady red LED.

4. Complete the association of the new device as shown in "Associate wired devices" (point 1).

**Note**: if completed using the App, this procedure will suggest exactly the same sequence of actions described here.

### **Reset to the factory settings**

#### Total reset

#### Procedure for Gateway DIN smart FC80GT

This procedure completely disconnects the device and returns it to the factory settings. All data will be lost.

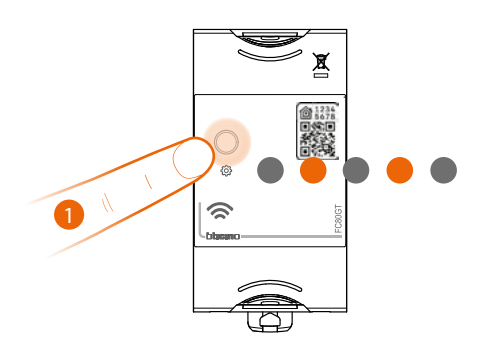

 Press and hold down the reset pushbutton, the LED turns orange then switches off and at last turns orange again. Now release.

The LED switches off and the reset has been done.

Procedure for Contactor smart FC80CC and Relay smart FC80RC

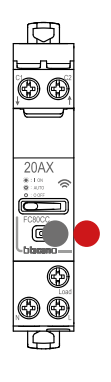

 Press and hold down the reset pushbutton. The LED turns red. Now release the pushbutton. The LED turns red steady. The reset has been done.

*Warning*: a short accidental pressure of the reset pushbutton, starts the association (green LEDs are ON). Press quickly the reset pushbutton of the FC80GT gateway to end it.

Installation Manual

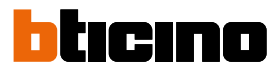

Reset HomeKit and the Wi-Fi network

Procedure for Gateway DIN smart FC80GT

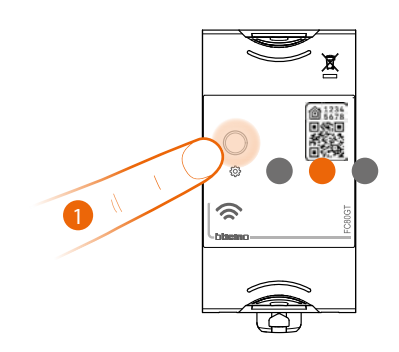

 press and hold down the reset pushbutton, the LED turns orange. Now release. The LED switches off and the reset has been done.

### Use the App

After completing the association of all the wired devices to the gateway it will immediately be possible to:

- control lights and sockets.

Download the "Home + Control" App and configure it so that all the other functions of the Smart electric system are available:

- scenario customisation
- remote control with Smartphone
- voice control using your favourite voice assistant
- receive notifications in case of overload or fault in the system
- check electric consumptions.

for more info visit www.homesystems-legrandgroup.com

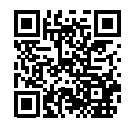

To download the Home + Control App

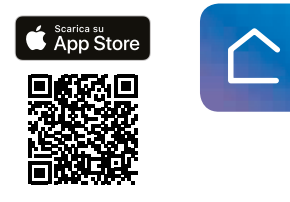

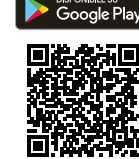

Installation Manual

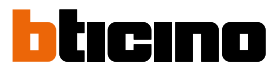

#### **Compatibility with civil series**

You can associate to your Smart electric system other civil series wired and wireless devices. This section shows as examples devices of the Living Now with Netatmo range, although the same functions may also be combined with other BTicino with Netatmo ranges.

This integration allows to extend the functionality of your Smart DIN system. In addition, you will be able to:

- activate scenarios using radio controls
- activate light relays using radio controls
- activate smart contactors using radio controls
- manage shutters.

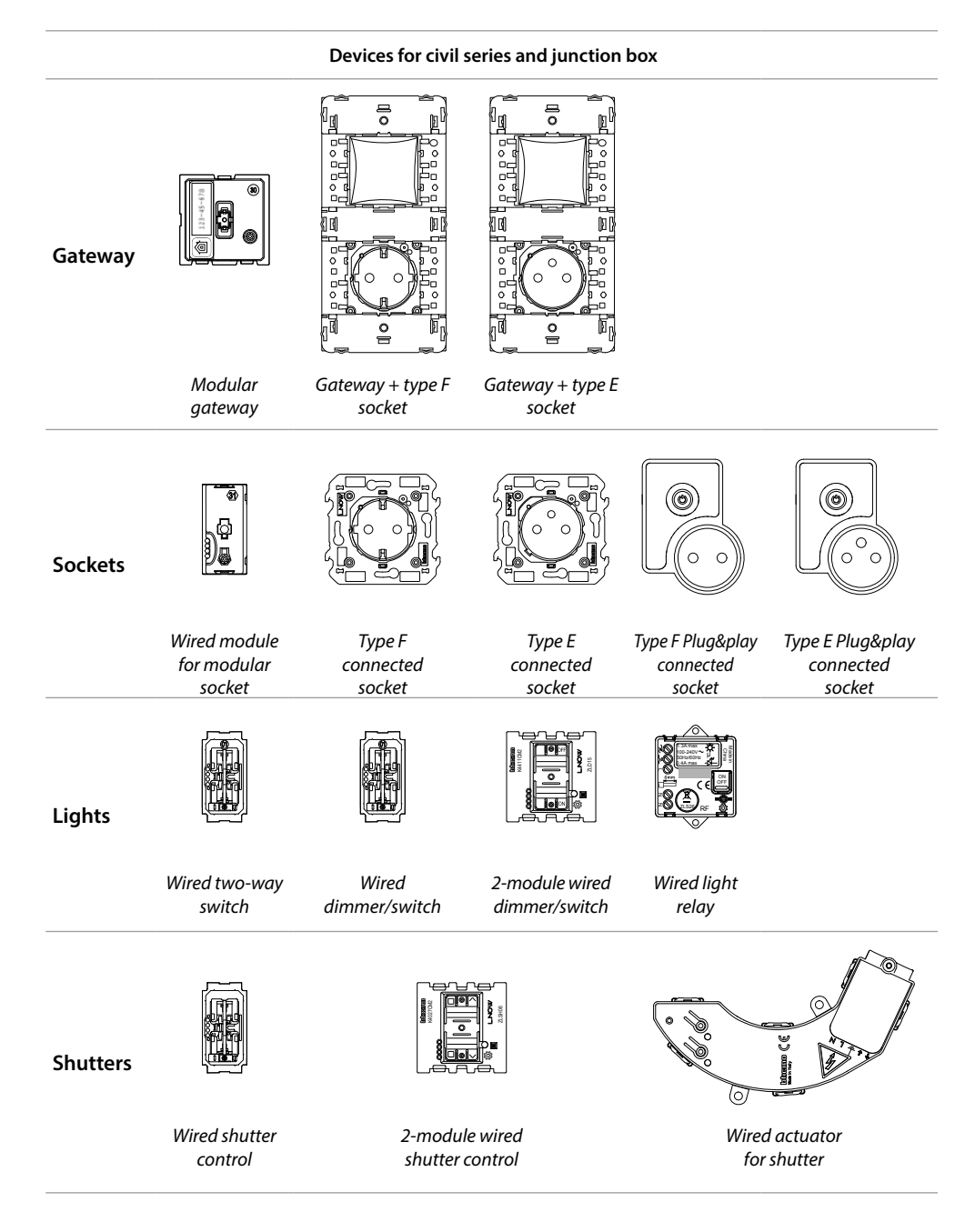

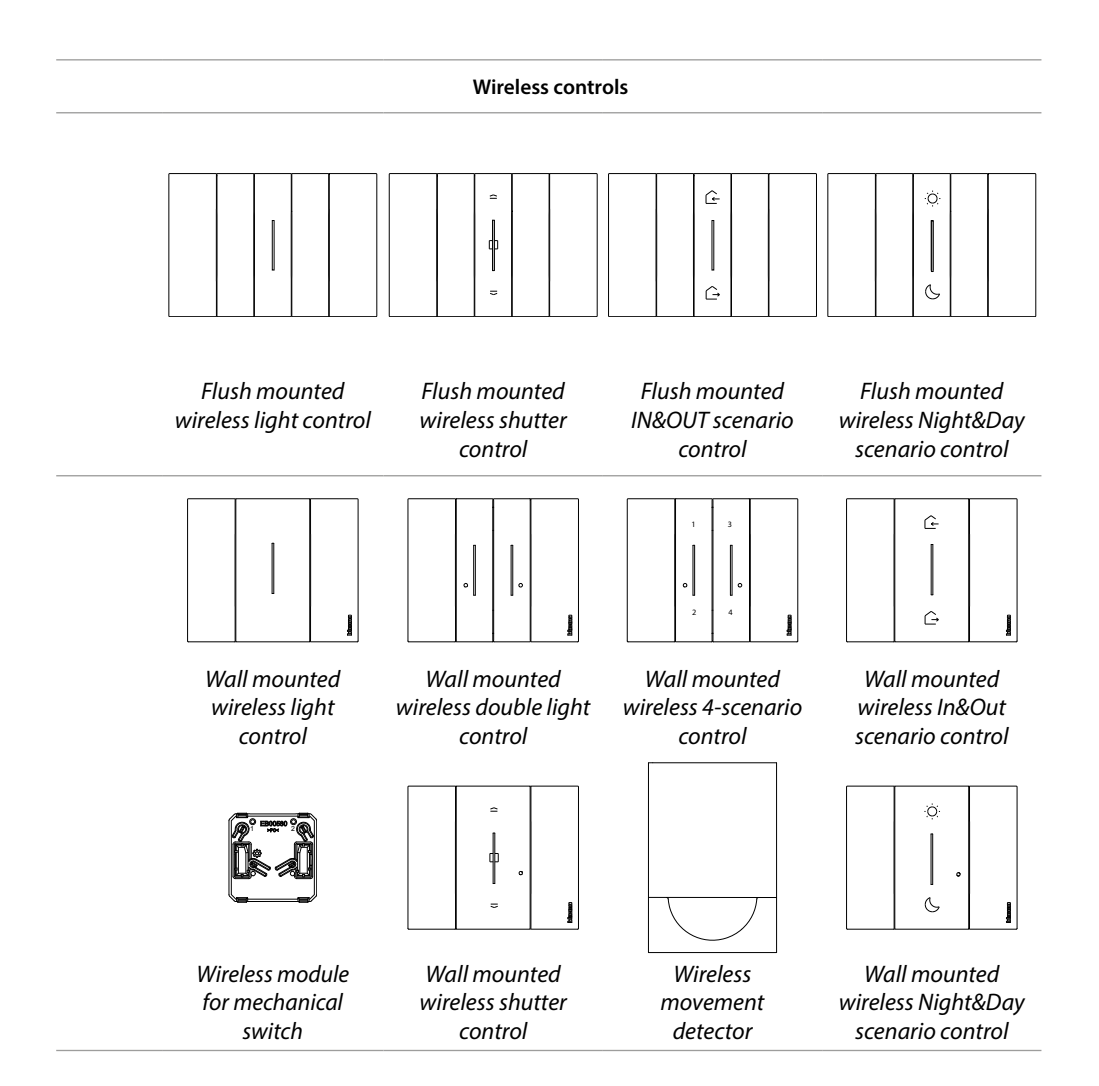

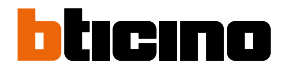

### Add a wireless scenario control

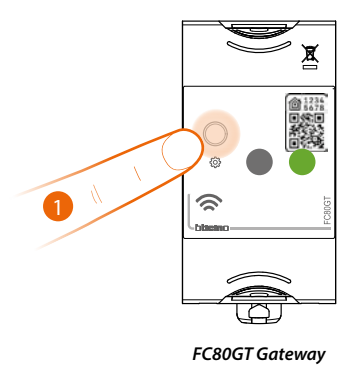

1. Start the association:

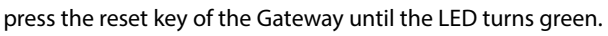

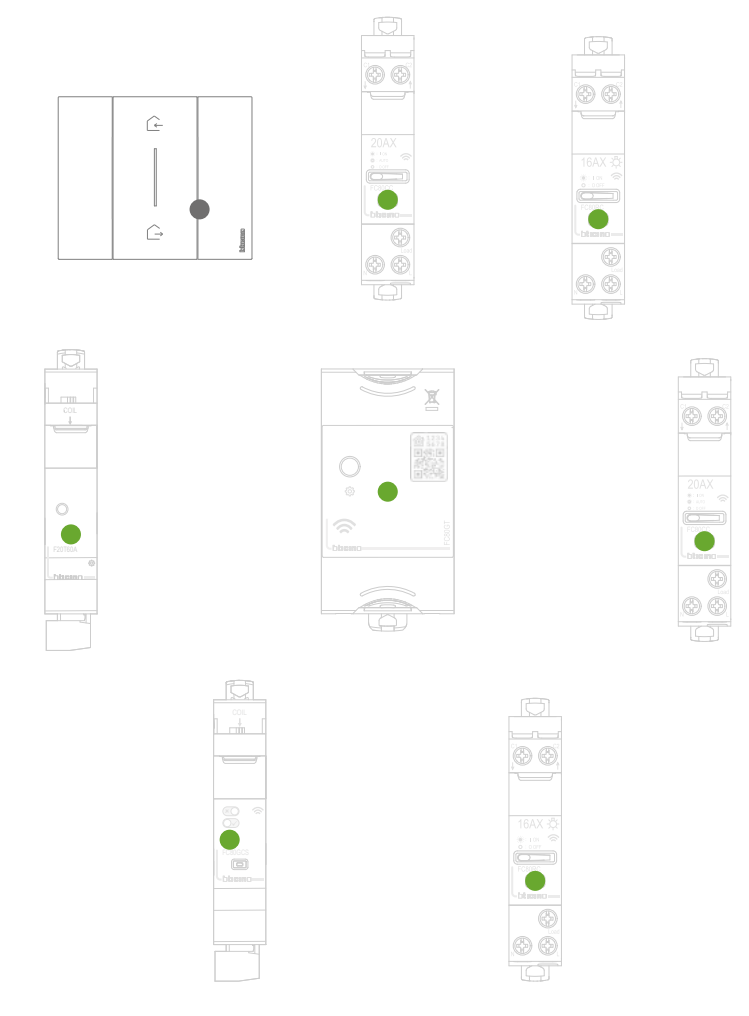

Check that the LEDs of all the devices immediately turn green steady (with the exception of the wireless LEDs, which will be off).

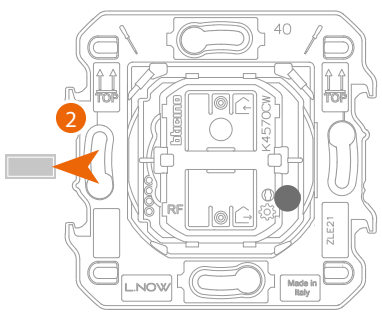

Wireless In&Out scenario control

2. Remove the tab from the control

*Warning*: if cover and plate are not fitted, do not press the wireless control keys.

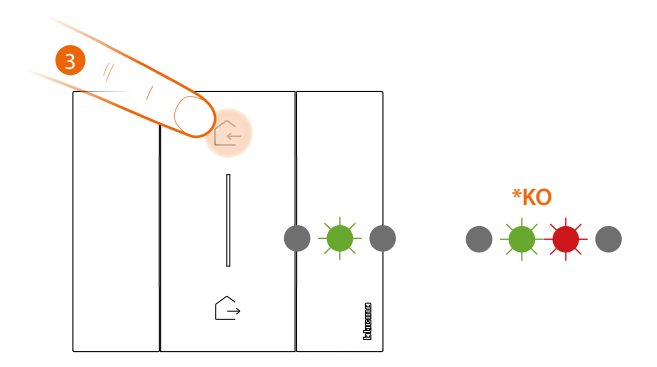

- 3. Press and release one of the control keys: the LED flashes green; release it and wait for the LED to turn off.
- \* If the procedure fails, remove and reinsert the battery, then, repeat the operation.

Installation Manual

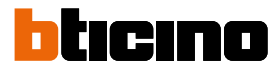

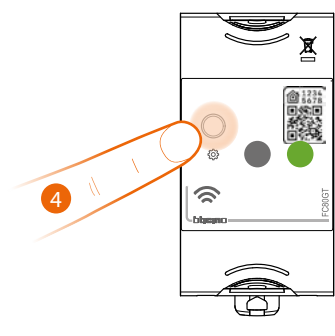

FC80GT Gateway

#### 4. End the association:

press and release the reset key of the Gateway, the LED switches off.

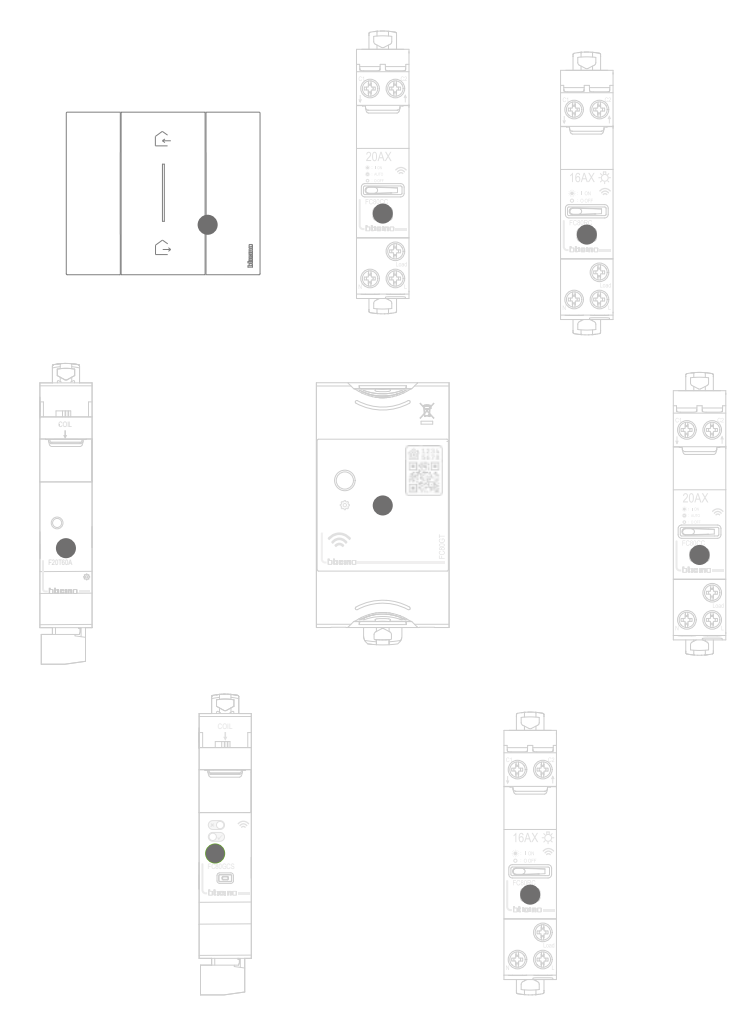

Check that the LEDs of all the devices immediately turn off: the wired devices are now associated with each other.

Installation Manual

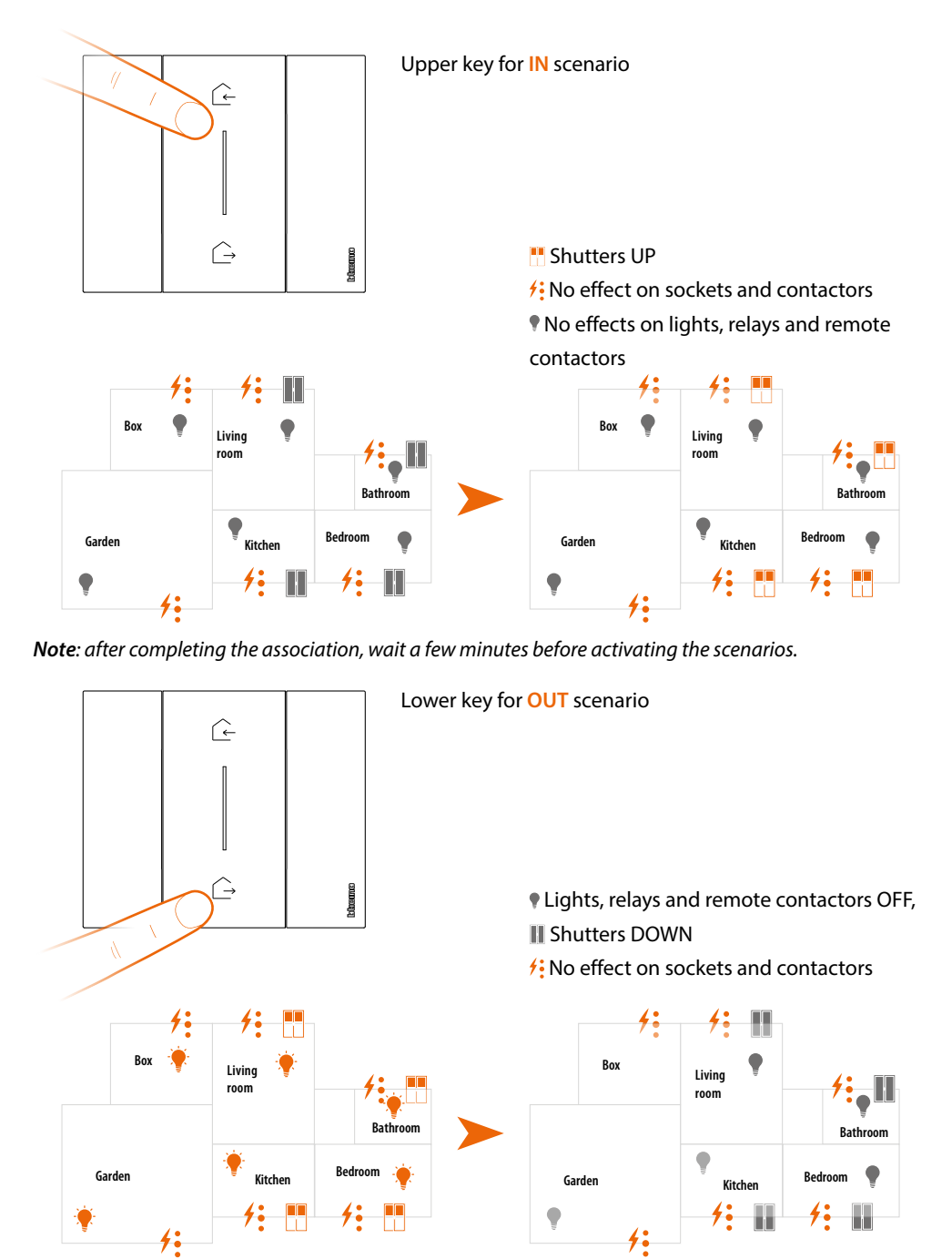

After associating the wireless scenario control, it is possible to activate the IN/OUT scenarios that can be controlled by the same.

Following the procedure below, it is also possible to add other scenario controls or the Night/Day wireless scenario control:

**Note**: the wireless scenario control is preset for controlling Night and Day scenarios. It is then possible to define the actions that will perform these scenarios using the **Home + Control** App.

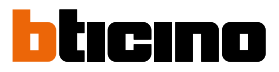

### Associate a wireless light control to one or more modular wired devices

If the Home + Control App has already been activated, follow the instructions of the "Add a product to this home" menu in the App, or:

Note: it is not possible to associate the FC80CC Smart Contactor wired device to the wireless light control.

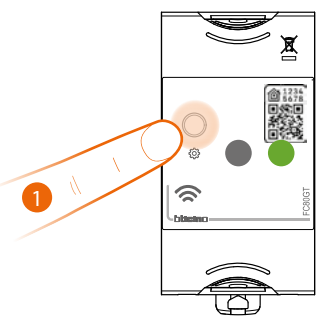

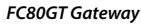

#### 1. Start the association::

press the reset key of the Gateway until the LED turns green.

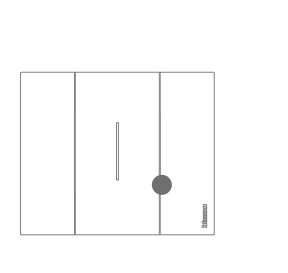

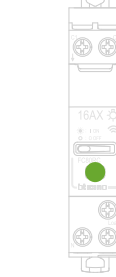

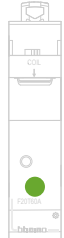

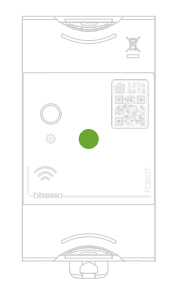

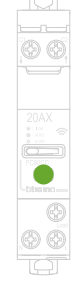

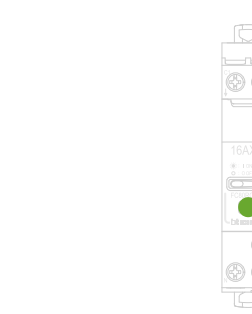

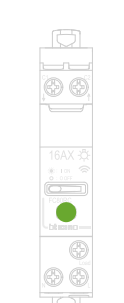

Check that the LEDs of all the devices immediately turn green steady (with the exception of the wireless LEDs, which will be off).

Installation Manual

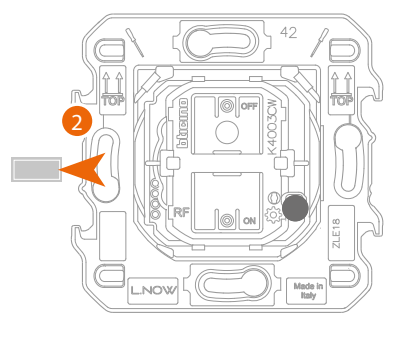

Wireless light control

2. Remove the tab from the new control.

*Warning*: if cover and plate are not fitted, do not press the wireless control keys.

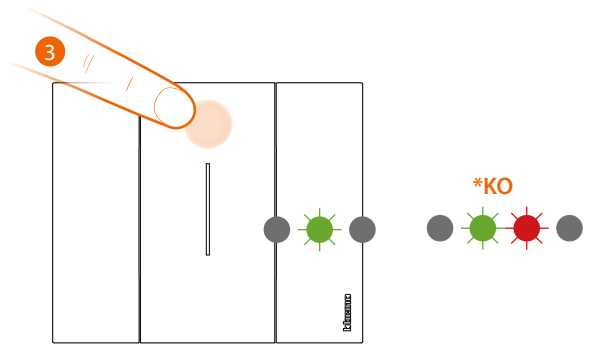

- Press and release one of the two control keys: the LED flashes green; wait until it turns off. The control is now associated to your Smart electric system. Let's now continue with the association of the light to the control.
- \* If the procedure fails, remove and reinsert the battery, then, repeat the operation.

Installation Manual

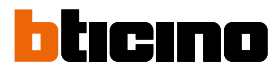

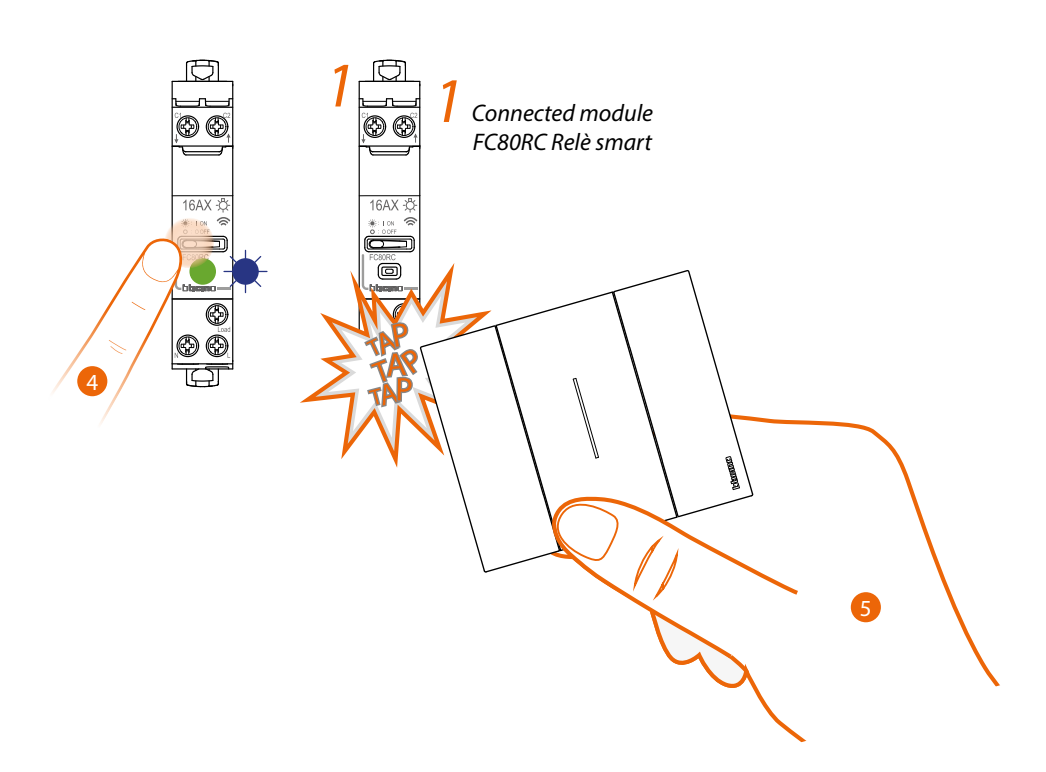

- 4. Press and hold down the control pushbutton until the LED flashes blue then release.
- 5. Press and hold down one of the two keys of the wireless control to associate, with the control, touch three times (gently and in quick sequence) the wired device to associate.

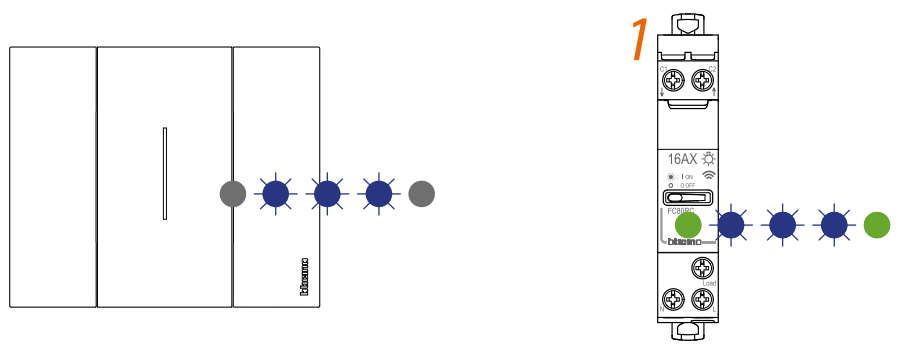

Wireless light control

Connected module Relè smart

The LEDs flash three times blue. Release the wireless control.

The control LED goes from blue flashing to off, turns on again blue for a second and then turns off. The LED of the wired device goes from blue flashing to green, then turns back to blue for one second and then again to green.

If only one wired device needs to be associated, go to item 8 to complete the association, otherwise continue as indicated at item 6.

Installation Manual

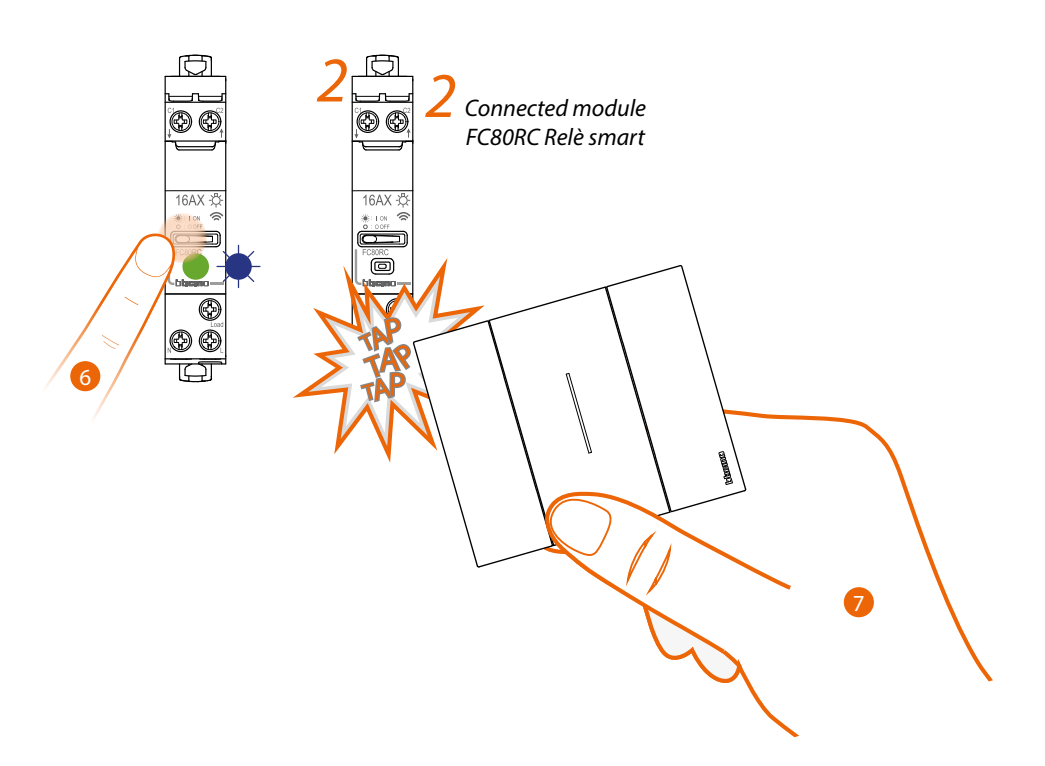

- 6. Press and hold down the control pushbutton until the LED flashes blue then release.
- 7. Press and hold down one of the two keys of the wireless control to associate, with the control, touch three times (gently and in quick sequence) the wired device to associate.

Installation Manual

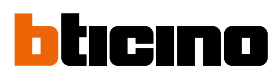

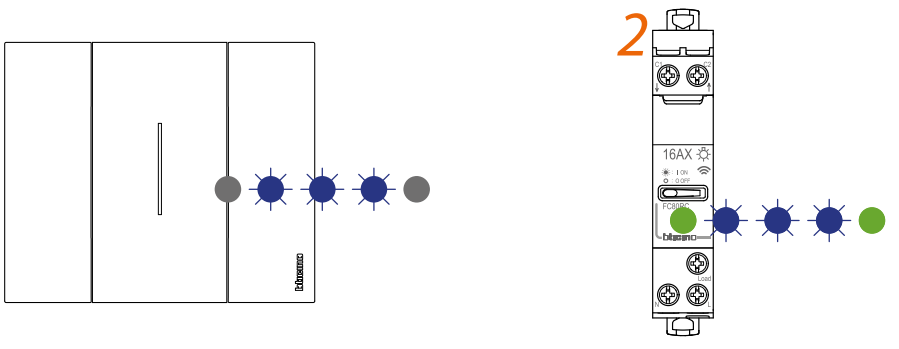

Wireless light control

Connected module FC80RC Relè smart

The LEDs flash three times blue. Release the wireless control.

The control LED goes from blue flashing to off, turns on again blue for a second and then turns off. The LED of the wired device goes from blue flashing to green, then turns back to blue for one second and then again to green.

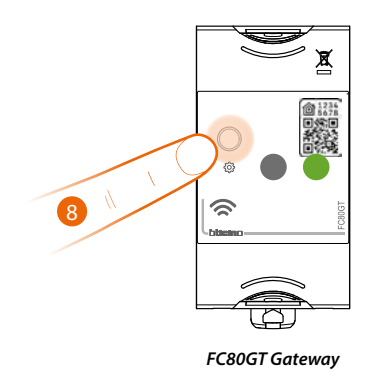

8. End the association:

press and release the reset key of the Gateway, the LED switches off.

Installation Manual

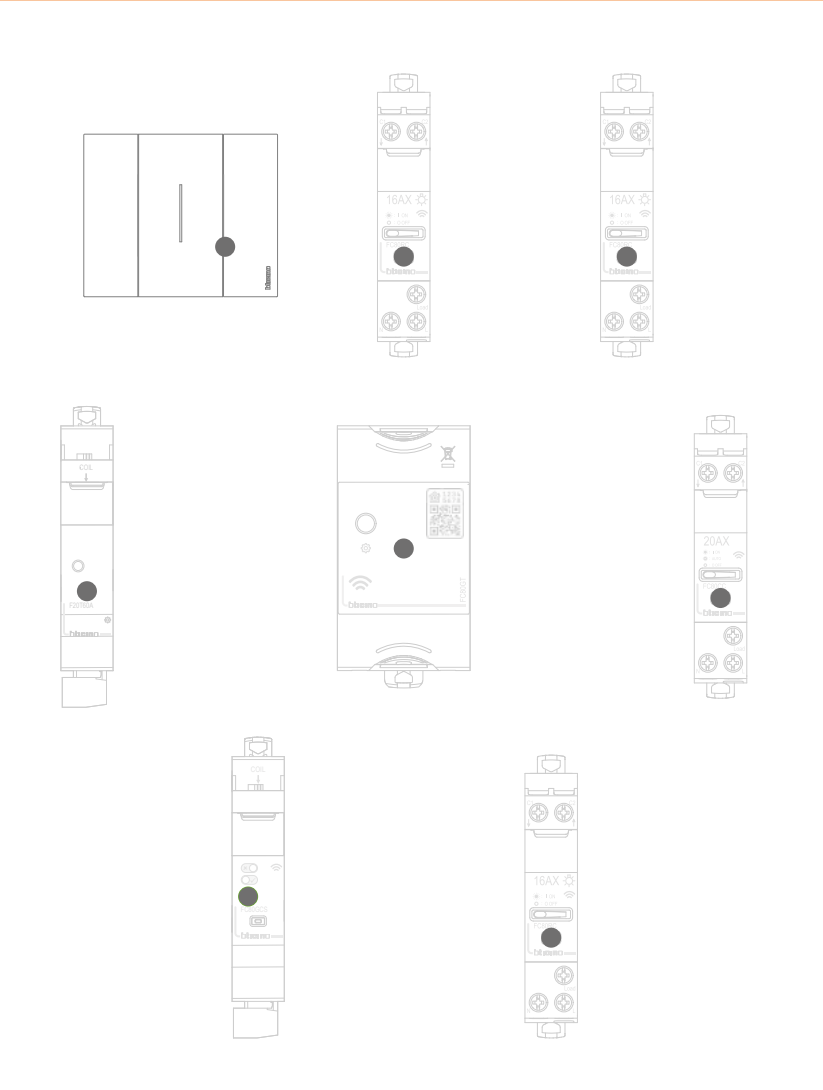

Check that the LEDs of all the devices immediately turn off: the wired devices are now associated with each other.

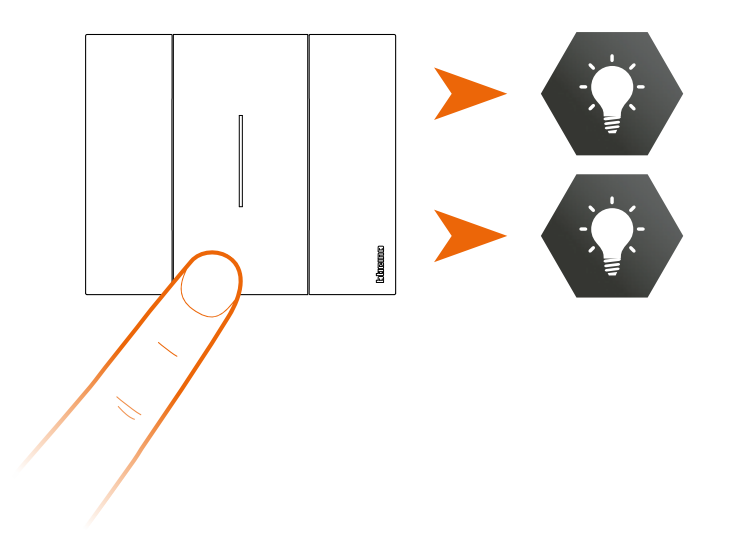

After associating the wireless light control to the smart relays, it is possible to activate the connected loads.

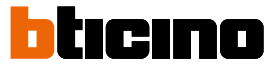

### Dissociate a wireless control from the wired devices

**Note**: the wireless control that is the subject of this procedure is an example; for the complete list of wireless controls, see the "Compatibility with civil series" section.

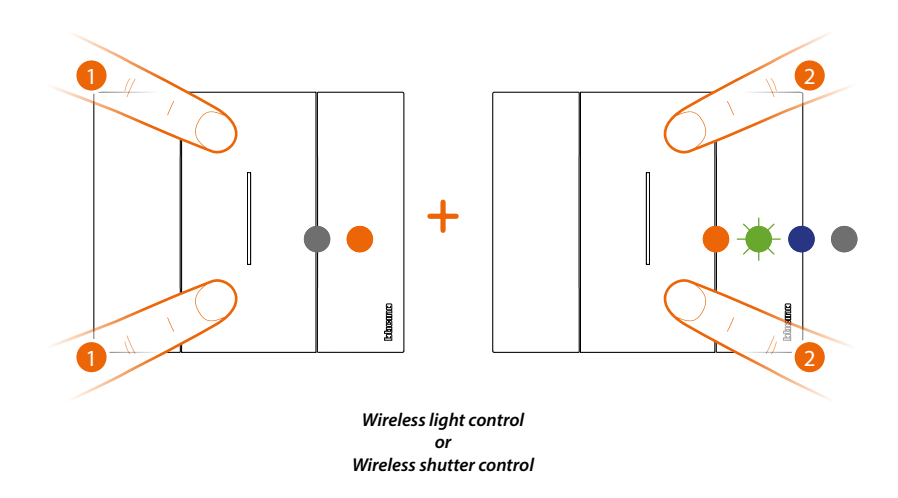

1. Press at the same time the two pushbuttons of the control to dissociate until the LED turns orange.

While the LED is orange, release the pushbuttons.

2. Press and release the two control keys at the same time. The LED will start flashing green, then turns blue, and then turns off.

Installation Manual

BTicino SpA Viale Borri, 231 21100 Varese www.bticino.com